# <유휴간호사 교육 신청방법 안내>

# ① <u>https://rnjob.or.kr</u> 에 접속하여 로그인 후 교육 -> 교육신청을 클릭한다. ①-1. 마감 임박 교육에서 신청하고자 하는 교육을 찾아 교육 상세보기를 클릭

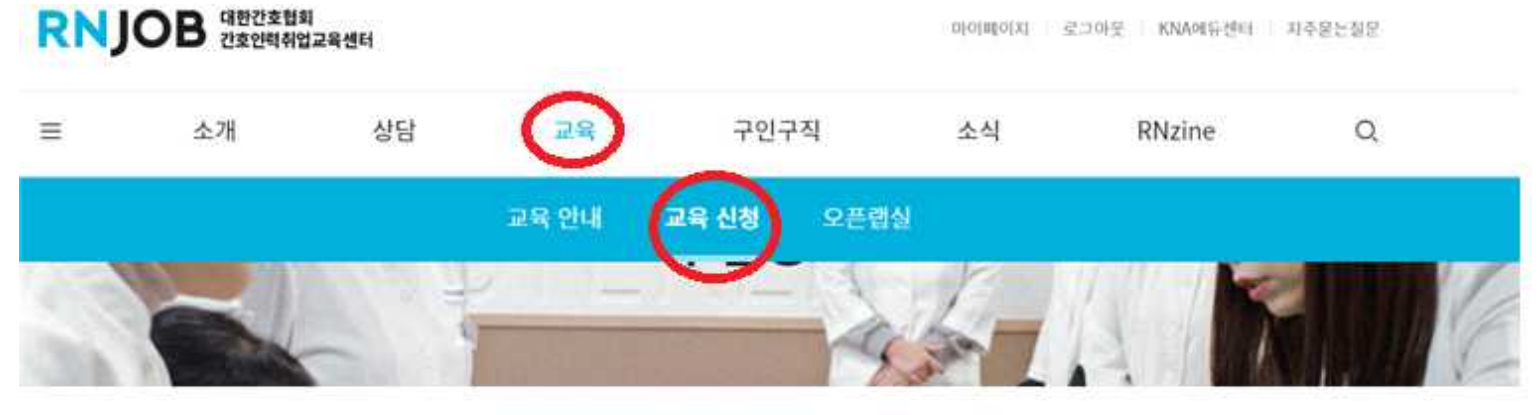

PS ( 1

## 마감 임박 교육을 확인해보세요

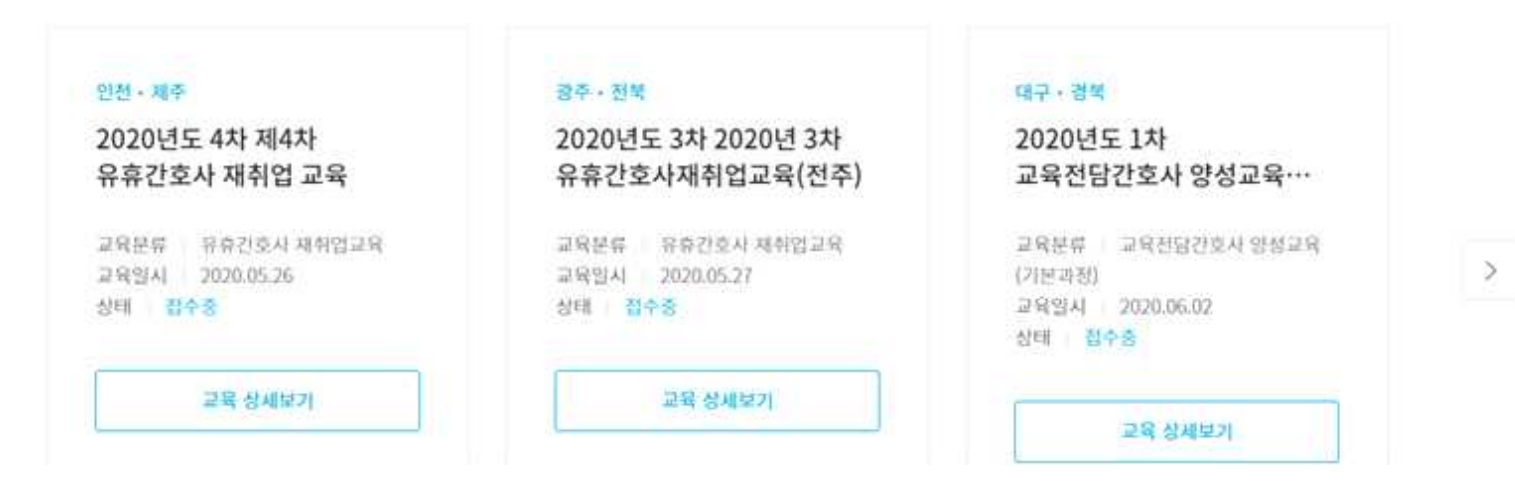

## ①-2. 교육목록에서 교육종류별-> <u>유휴간호사 재취업 교육</u> 클릭 또는

# 권역센터별에서 -> <u>광주·전북센터</u> 클릭하여 신청하고자 하는 교육을 찾아 클릭 교육목록

| 프리셉터교육             |                                                           |
|--------------------|-----------------------------------------------------------|
| 교육전담간호사 양성교육(기본과정) |                                                           |
| - 유휴간호사 재취업교육      |                                                           |
| 시뮬레이션 교육           |                                                           |
|                    | 프리셉티교육<br>교육전담간호사 양성교육(기본과정)<br>- 유휴간호사 재취업교육<br>시뮬레이션 교육 |

#### 전체 211개의 결과가 있습니다

| 지역명     | 교육내용                                                       | 모집정원 | 교육일시 및 시간          |
|---------|------------------------------------------------------------|------|--------------------|
| 광주 - 전북 | 2020년도 5차 2020년 5차 유휴간호사재취업교육(전주) 대수종<br>유휴간호사 재취업교육 유휴간호사 | 30명  | 2020.07.21<br>55시간 |
| 서울ㆍ강원   | 2020년도 5차 유휴간호사 재취업교육 · 변수환<br>유휴간호사 재취업교육 · 유휴 이직간호사      | 40명  | 2020.06.23<br>55시간 |
| 교육종류별   | ~ 권역센터별                                                    |      | ^                  |
| 서울 · 강원 | 경기                                                         |      |                    |
| 인천·체주   | 대전 · 충북 · 충남                                               |      |                    |
| · 광주·전북 | 전남                                                         |      |                    |
| 부산 • 울산 | 정남                                                         |      |                    |

#### 전체 62개의 결과가 있습니다

| 지역명     | 교육내용                                                                    | 모집정원 | 교육일시 및 시간          |
|---------|-------------------------------------------------------------------------|------|--------------------|
| 광주·전북   | 2020년도 5차 2020년 5차 유휴간호사재취업교육(전주) 대수용<br>유휴간호사 재취업교육 유휴간호사              | 30명  | 2020.07.21<br>55시간 |
| 광주 - 전북 | 2020년도 4차 2020년 4차 유휴간호사재취업교육(광주) · · · · · · · · · · · · · · · · · · · | 309  | 2020.06.23<br>55시간 |

#### ② 교육 상세 정보를 확인 후 <u>교육 신청하기</u>를 클릭

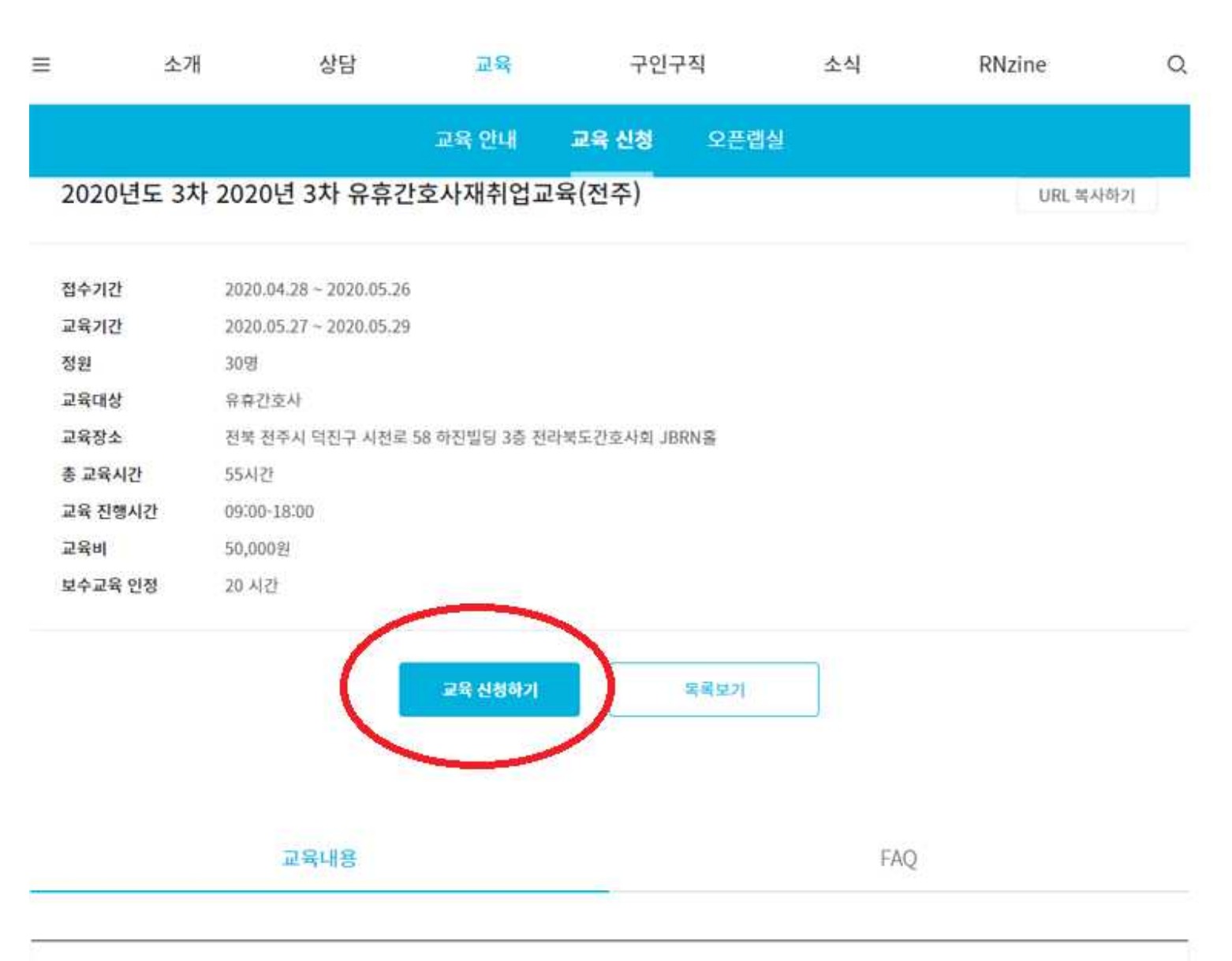

■ 교육명 : 유휴간호사 재취업 교육

1. 교육 이수 내용

| 정원           | 30명                                      |
|--------------|------------------------------------------|
| 교육대상         | 유휴간호사                                    |
| 교육장소         | 전북 전주시 덕진구 시천로 58 하진빌딩 3층 전라북도간호사회 JBRN홀 |
| 총 교육시간       | 55시간                                     |
| 교육 진행시간      | 09:00-18:00                              |
| 교육비          | 50,000원                                  |
|              |                                          |
|              | 교육 안내 교육 신정 모든입질                         |
|              |                                          |
| 광주 • 전복   유휴 | ¥간호사 재취업교육                               |
| 2020년 3차 -   | 유휴간호사재취업교육(전주)                           |
|              |                                          |
|              |                                          |
|              |                                          |
|              |                                          |
|              |                                          |
| 교육신청정        | 보입력                                      |
|              |                                          |
| 기본정보 모든      | 항목은 필수 입력 항목입니다.                         |
|              |                                          |
| 11.72        |                                          |
| 이름*          |                                          |
|              |                                          |
| 이메일 주소*      | 56 @ naver.com ~                         |
|              |                                          |
| 호대저하버츠*      |                                          |
| 유데인파인포       |                                          |
| 면허번호"        | 27                                       |
|              |                                          |
| 2121101      | 255250141                                |
| 기구시작         | 8784A                                    |
| 교육 일정 원하     | 는 일정을 선택하세요.                             |
| . 20         |                                          |
|              |                                          |
| 이론교육 일정      | 2020-05-27                               |
|              |                                          |
| 희망교육 열정      | 2020-05-28                               |
|              |                                          |
|              | 2020-05-29                               |
|              |                                          |
|              |                                          |

### ③ 교육 신청정보 및 상세정보를 입력한 후 교육 신청하기를 클릭

구인구직

오픈렙실

교육 신청

소식

Q

RNzine

URL복사하기

교육

교육 안내

상담

2020년도 3차 2020년 3차 유휴간호사재취업교육(전주)

2020.04.28 ~ 2020.05.26

2020.05.27 ~ 2020.05.29

≡

접수기간

교육기간

소개

| 상세정보 | 별표(*) | 항목은 | 필수 | 입력 | 항목업 | 입니다. |
|------|-------|-----|----|----|-----|------|
|------|-------|-----|----|----|-----|------|

| 성별*     | ○ 여 ○ 남                                                                                                    |
|---------|----------------------------------------------------------------------------------------------------|
| 나이      | 숫자만 입력해주세요                                                                                                    |
| 주민등록번호  | 주민등록번호 수집 목적: 개인상해보험 등 교육 시 발생되는 문제에 대비하고자 보험 가입을 위함. 보험업법 시행령 제102조(민감정보 및 고유식별정보의 처리).<br>'000000-0000000'의 형식으로 입력하세요. (개인실손보험 가입된 분들은 해당사항없음) |
| 결혼여부    | 이 미혼 이 기혼 이 기타                                                                                                    |
| 실습복*    | - 선택하세요 - ▼<br>이론교육만 참여하시는 분은 '선택안함'을 클릭해주세요                                                                                                    |
| 자녀수     | 숫자만 입력해주세요                                                                                                    |
| 자녀 연령   | 한자녀일 경우 숫자만, 두자녀 이상일 경우 00, 00 으로 입락해주세요                                                                                                    |
| 임상경력기간" | 입상광력기간릚 '00년 0월'의 형식으로 입력하세요                                                                                                    |
| 경력단절기간* | 경객단철기간을 '00년 8월'의 형식으로 입객하세요                                                                                                    |
| 교육 문의사항 | ~<br>교육 문의사항과 함께 특정 시간대에 상담 전화를 변하시는 경우, 희망사간을 넘겨주시기 바랍니다. 이론교육 참여하실 때 온라인교육 이수 흥물 지점하여 주시기<br>바랍니다.<br>교육 신청하기                                   |

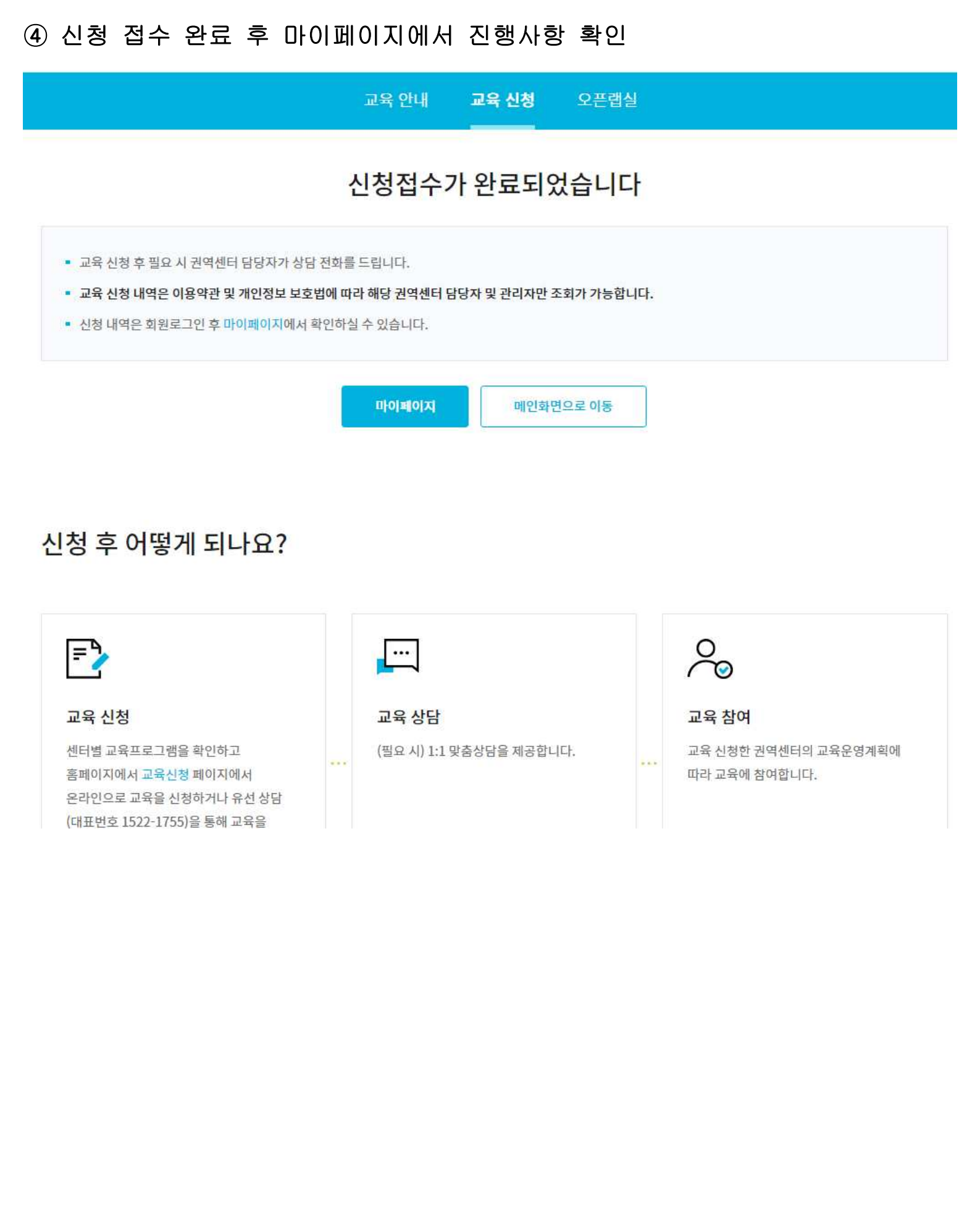